# WiFi Module & Monitor System User Manual

## Contents

| Wifi Module Setting                                 | 2                                      |
|-----------------------------------------------------|----------------------------------------|
| a) Prepare Work:                                    | 2                                      |
| b) Setting Step:                                    | 2                                      |
| Website Introduction –Sign In and Page introduction | 4                                      |
| Website Introduction – Account                      | 5                                      |
| Website Introduction – Portfolio                    | 7                                      |
| a) Site                                             | 7                                      |
| b) Gateway                                          | 8                                      |
| Website Introduction – Product                      | 9                                      |
| a) Hardware SN                                      | 9                                      |
| b) Firmware                                         | 10                                     |
| Assign SN                                           | 11                                     |
| Update Firmware                                     | 13                                     |
|                                                     | <ul> <li>Wifi Module Setting</li></ul> |

### I. Wifi Module Setting

#### a) **Prepare Work**:

- i. Available wireless network
- ii. Working inverter
- iii. WIFI Module
- iv. Phone (Android/ IPhone)
- v. CHINT Connect APP Download website: <u>http://cps.j1st.io:888/index.html?chintConnect</u>

#### b) Setting Step:

- i. Turn on the inverter to ensure the WIFI Module has power
- ii. Open the Bluetooth function on the phone.
- iii. Open CHINT CONNECT APP

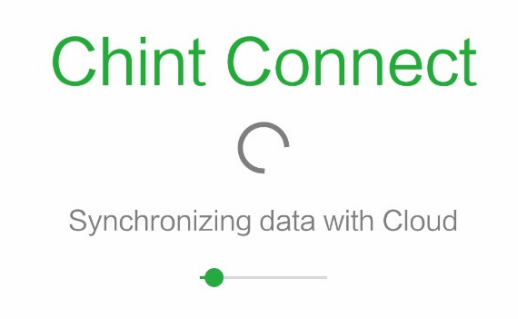

iv. Choose Dongle Gateway

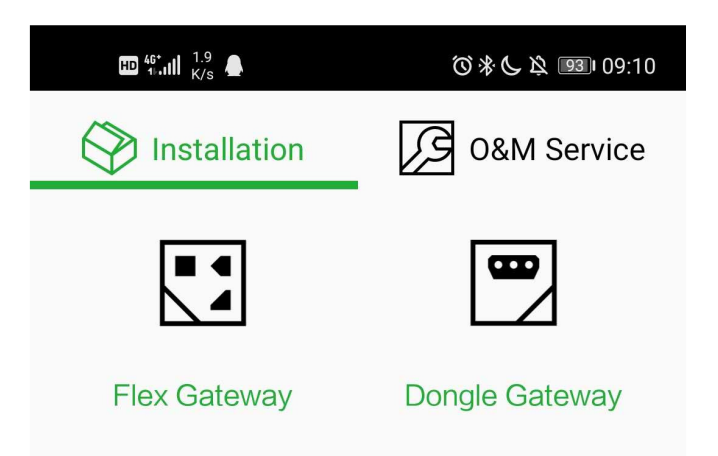

v. Wait few second, it will find the all WIFI Module nearly.

|           |            | ❻券段 📧 14:29 |
|-----------|------------|-------------|
| Back      | Connect to |             |
|           | *)         |             |
| WFGW-4031 | 934000151  | >           |

vi. Select correct WIFI Module, and enter the WiFi SSID and Password

|          | 🗟 451<br>B/s    | ③米 攻 📧 14:29    |
|----------|-----------------|-----------------|
| Back     | Connect to      | Router          |
| On       | ly support 2.40 | GHz WiFi Signal |
| WiFi S   | SID             | hy 🔉            |
| Passw    | ord             | 1234567890 >    |
| DHCP     |                 |                 |
| Auto DNS | 8               |                 |

vii. If the WiFi SSID and Password match, and will show as follow

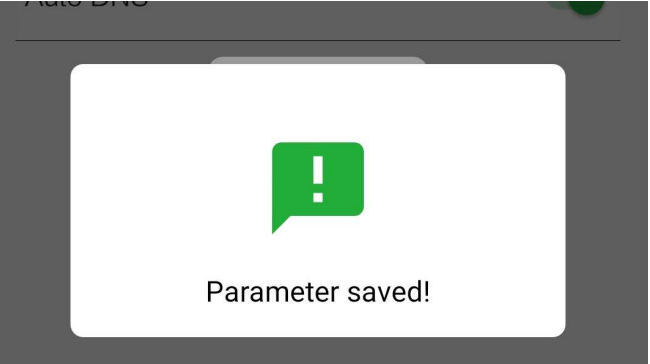

viii. If the WiFi SSID and Password doesn't match, will show as follow

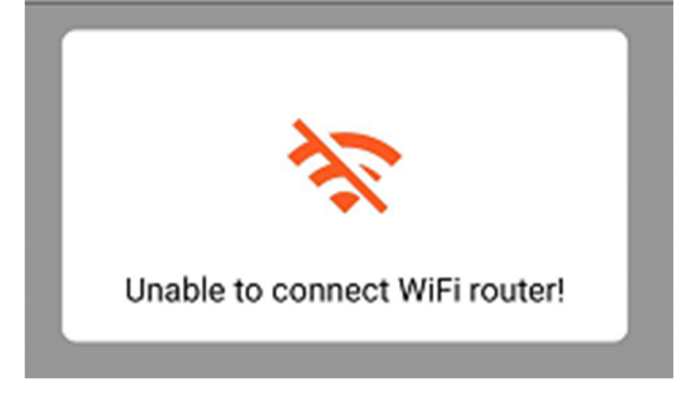

### II. Website Introduction –Sign In and Page introduction

a) Open the browser and enter URL: http://solar.chintpower.com

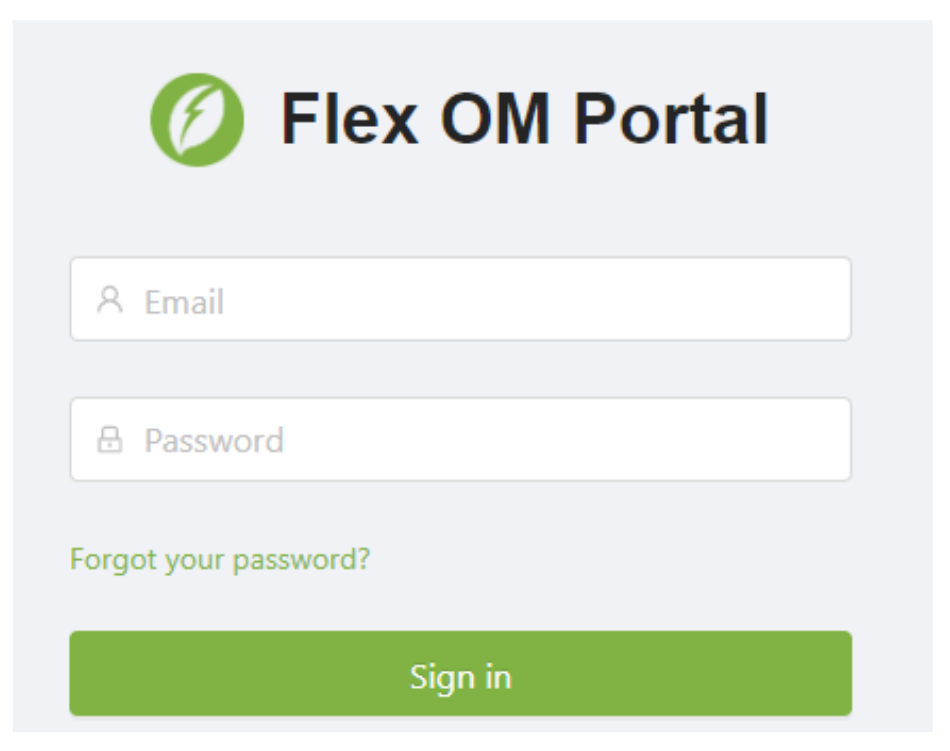

b) Enter account and password, sign in the system

|                   | 프 🗅 Back         |        |       | Q Search for Site Name, O | Gateway SN, Inverter : | 🗖 🖷 I       | anguage 🗸 🚺 zhangyw@chii  | nt.com |
|-------------------|------------------|--------|-------|---------------------------|------------------------|-------------|---------------------------|--------|
| n zhangyw@chint.c | Dashboard        |        |       |                           |                        |             |                           |        |
| Ŭ                 | Home / Dashboard |        |       |                           |                        |             |                           | C      |
| Main Navigation   |                  |        |       |                           |                        |             |                           |        |
| 💮 Dashboard       | Site List        |        |       |                           |                        |             | Column Opti               | ion.   |
| 옷 Account         |                  |        |       |                           |                        |             |                           |        |
| 🖗 Portfolio 🔍     | Site Name  🍦     | Status | Trend |                           | Location               | Real Time P | Last Updated 👙            | -      |
| 留 Product         | 张政友              | Normal |       |                           | 山东省临沂市兰陵县庄坞镇           | 0.845 kW    | 2020-03-13 11:11:59 GMT+8 | ^      |
| Service Service   | 赵宗业              | Normal |       |                           | 山东省临沂市兰陵县南桥镇           | 1.489 kW    | 2019-12-13 15:34:57 GMT+8 | L      |

- c) Menu List
  - i. Account: Create sub-account and modify account function
  - ii. Portfolio: View all the site and gateway under the account
  - iii. Product: View all the SN and Firmware under the account
  - iv. Service: Create task for update and other information

## III. Website Introduction – Account

| Account type            | Create a          | ccount                                                                                                    | Modi                                                                           | fy account                                             | Remark   |  |
|-------------------------|-------------------|----------------------------------------------------------------------------------------------------|--------------------------------------------------------------------------------|--------------------------------------------------------|----------|--|
| Customer Admin          | Customer/End User |                                                                                                    | Custor                                                                         | ner/End User                                           | CPS Only |  |
| Customer                | End User          |                                                                                                    | Er                                                                             | nd User                                                |          |  |
| End User                | -                 |                                                                                                    |                                                                                | -                                                      |          |  |
| Create Customer Admin X |                   |                                                                                                    |                                                                                |                                                        |          |  |
|                         | * Email:          |                                                                                                    |                                                                                |                                                        |          |  |
| * Com                   | * Company Name:   |                                                                                                    |                                                                                |                                                        |          |  |
| * Pa:                   | ssword Type:      | Random P                                                                                                    | assword                                                                        | Customize Pass                                         | sword    |  |
| * Ena                   | bled Access:      | <ul> <li>Enable f</li> <li>Receive</li> <li>Limited</li> <li>Limited</li> <li>Expert r</li> <li>Expert r</li> </ul> | the fullscr<br>device ev<br>read regi:<br>read/writ<br>ead regist<br>ead/write | een<br>rent<br>sters<br>e registers<br>ter<br>register |          |  |
|                         |                   | Setting Upgrad Advanc                                                                                               | gateway<br>e firmwar<br>ed upgrac                                              | e<br>le firmware                                       |          |  |

Commissioning report

Under the this sub-menu, there are three levels of accounts

Create Customer

| * Email : (        |                                                                                                    |                                                                             |
|--------------------|----------------------------------------------------------------------------------------------------|-----------------------------------------------------------------------------|
| * Company Name:    |                                                                                                    |                                                                             |
| * Password Type :  | Random Password                                                                                                    | Customize Password                                                          |
| * Enabled Access : | <ul> <li>Receive device et</li> <li>Limited read regi</li> <li>Limited read/write</li> <li>Expert read regis</li> <li>Expert read/write</li> <li>Setting gateway</li> <li>Upgrade firmwar</li> <li>Advanced upgrade</li> <li>Commissioning r</li> </ul> | vent<br>isters<br>te registers<br>e register<br>re<br>de firmware<br>report |

#### Create End User

| * Email:         |                                                                                                    |                                                                                    |
|------------------|----------------------------------------------------------------------------------------------------|------------------------------------------------------------------------------------|
| * Password Type: | Random Password                                                                                                    | Customize Password                                                                 |
| Enabled Access:  | <ul> <li>Receive device evolution</li> <li>Limited read region</li> <li>Limited read/write</li> <li>Expert read region</li> <li>Expert read/write</li> <li>Setting gateway</li> <li>Upgrade firmwar</li> <li>Advanced upgrade</li> <li>Commissioning region</li> </ul> | vent<br>isters<br>te registers<br>ter<br>e register<br>re<br>de firmware<br>report |

Х

### IV. Website Introduction – Portfolio

### a) Site

Under this function block, you can find all the plant information owned by this account. These plants can be assigned to any customer under this account.

| hintla | atinamerica $\vee \left[ \begin{array}{c} skys \end{array} \right]$ | olar@embre > ] | All End User | Search for site nam        | Reset Column C                   |
|--------|---------------------------------------------------------------------|----------------|--------------|----------------------------|----------------------------------|
|        | Site Name 🍦                                                         | Status         | Trend        | Location                   | Real Last Update 🔶               |
|        | Luiz C Soria                                                        | Offline        |              | RUA ALEXANDRE MASCHIO      | . 0 kW 2020-02-26 05:21:42 GMT+8 |
|        | Embrepar - Evaristo -<br>4011923000116                              | • Offline      |              | Rua Evaristo da Veiga, 340 | 0 kW 2020-03-13 06:01:43 GMT+8   |
|        | Condominio                                                          | • Offline      |              | Rua Moscados, 112          | 0 kW 2020-03-11 01:10:42 GMT+8   |
|        | _                                                                   |                | Move Site    |                            |                                  |

Customer : skysolar@embrepar.com.br

engenharia@cristalsolar.com.br

End User : Please select

 $\vee$ 

Cancel

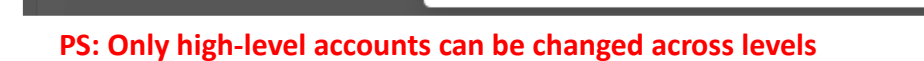

Site Name 👙

## b) Gateway

Under this function module, you can find the power station through the version, model and other information of the gateway.

| ne / Portfolio / Gateway |               |                |       |                      |                          |
|--------------------------|---------------|----------------|-------|----------------------|--------------------------|
| Rename Allocate          |               |                |       |                      |                          |
| All Status V All Mod     | del V All Ve  | rsion V All    | ~     | All Customer Admin V | omer V                   |
| Site Name 🔶              | Gateway Name  | Gateway Status | Model | Firmware             | Last Updated             |
| 4021922000420            | 4021922000420 | Online         | CP2G  | App: 0.1205          | 2020-03-13 14:12:47 GMT+ |

Rename the Gateway

| Site G           | ateway    |                 |                            |        |        |
|------------------|-----------|-----------------|----------------------------|--------|--------|
| Home / Portfolio | / Gateway | Change GatewayN | ame                        |        | ×      |
| Rename A         | llocate   | Gateway Name:   | 4021922000420              |        | min    |
| All E d User     | V Sea     |                 |                            | Cancel | ок     |
| Site             | Name 🍦    | Gateway Name    | Gateway Status             | Model  | Firmw  |
| 4021             |           |                 | <ul> <li>Online</li> </ul> | CP2G   | App: 0 |

| Allocate | the | site |  |
|----------|-----|------|--|
|          |     |      |  |

| Allocate t           | he site                  |              |        |                                                              |                                 |                     |                 |
|----------------------|--------------------------|--------------|--------|--------------------------------------------------------------|---------------------------------|---------------------|-----------------|
| Site                 | Gateway                  |              |        |                                                              |                                 |                     | _               |
| Home / Po            |                          | Allocate     |        |                                                              |                                 |                     | x               |
| Rename<br>All Status | Allocate<br>All Model    |              | Site : | Input<br>After the mobile station<br>station will be deleted | n is empty, th<br>automatically | ><br>ne power<br>/. | min 🗸 (A        |
| All End U            | se ∨ Sea<br>Site Name \$ | Gateway Name |        | Gateway Status                                               | Model                           | Cancel              | irm<br>Firmware |
|                      |                          |              |        | Online                                                       | CP2G                            |                     | App: 0.1205     |

### V. Website Introduction – Product

### a) Hardware SN

Under this function module, you can manage the device SN under this account.

| Home / Product / Hardware SN |            |       |           | C                            |
|------------------------------|------------|-------|-----------|------------------------------|
| Search for Sn Search Re      | eset       |       |           |                              |
| Rename Delete Group          |            |       |           |                              |
| Product Name                 | Group Type | Total | Activated | Inact Last Updated           |
| ✓ Default                    | Default    | 469   | 399       | 70 2020-03-13 14:21:03 GMT+8 |

You can assign inactive SN to any account under this account

| Dashboard | Hardware SN   | Teat     | Default                | _                 |
|-----------|---------------|----------|------------------------|-------------------|
|           | t / Default   | Assign   |                        | ×                 |
|           | iashta Assian | Customer | Input ^                |                   |
|           | Isable Assign |          | contato@innova-energ   |                   |
|           | Search        |          | danilo@ferpam.com.br   | Confirm           |
| ■ Ga      | eway SN       | Status   | santiago.correa@coresa | Customer Admir    |
|           |               |          | interunion@interunion  |                   |
| 401       | 1833000009    | Enable   | mazer@mazer.com        | chintlatinamerica |
| 401       | 1833000011    | Enable   | mb@mb.com              | chintlatinamerica |
|           |               |          | centry@centry.com      |                   |
| 401       | 1833000012    | Enable   | wagner@meggasolar.c 🝷  | chintlatinamerica |
|           |               | a 100    |                        |                   |

You can customize SN group

| nable Disable Assign | Unassigned Create Grou | Edit TimeZone Move to | default group     |                                 |
|----------------------|------------------------|-----------------------|-------------------|---------------------------------|
| Gateway SN           | Status                 | Active Status         | Customer Admin    | Custon Last Updated             |
| 4011833000009        | Enable                 | Activation            | chintlatinamerica | wagner 2020-03-13 03:13:07 GMT+ |
|                      | Create Group           |                       |                   | x                               |
|                      | Create to existin      | g group : 🔵           |                   |                                 |
|                      | * Group Nam            | ie :                  |                   |                                 |
|                      |                        |                       |                   |                                 |
|                      |                        |                       | Cancel            | rm                              |

## b) Firmware

#### Can manage software under the account

```
Home / Product / Firmware
```

| Uploa  | ad             |              |              |                    |                   |                           |
|--------|----------------|--------------|--------------|--------------------|-------------------|---------------------------|
| All Pr | oduct          | V All Models | V All Module | ✓ Search for Model | Search Reset      |                           |
|        | Model ≑        | Product      | Controller   | Latest FW version  | Upgrade parameter | Uploaded 🗘                |
|        | CPS SCA5KTL-SM | 1P INV-SNJ   | Master       | 010803             | Set               | 2020-02-28 10:19:25 GMT+8 |
|        | CPS SCA2KTL-S  | 1P INV-SNJ   | Master       | 010803             | Set               | 2020-02-28 10:18:13 GMT+8 |
|        | FG4C           | Flex Gateway | Арр          | V3.0035            | Set               | 2020-02-25 18:42:31 GMT+8 |
|        | CPS SCA60KTL-T | 1P INV-SNJ   | Master       | V011401            | Set               | 2020-02-24 16:16:12 GMT+8 |

#### Upload the firmware – CPS only

| Ē                         | Upload firmware       | х        |  | 🗔 🖶 Language 🗸 🕥 zhangyw@c |                           |
|---------------------------|-----------------------|----------|--|----------------------------|---------------------------|
| Dashboard Firmware        | * Product : (         | ~        |  |                            |                           |
| Home / Product / Firmware | * Model :             | v        |  |                            |                           |
| Upload                    | * Module : (          | V        |  |                            |                           |
| All Product               | * Current version : ( | Input    |  | arch Reset                 | Unloaded 🖨                |
| CPS SCA5KTL-SM            | * Description :       |          |  |                            | 2020-02-28 10:19:25 GMT+8 |
| CPS SCA2KTL-S             |                       | h        |  |                            | 2020-02-28 10:18:13 GMT+8 |
| FG4C                      | * English Description |          |  |                            | 2020-02-25 18:42:31 GMT+8 |
| CPS SCA60KTL-T            | english Description   |          |  |                            | 2020-02-24 16:16:12 GMT+8 |
| CPS SCA50KTL-T            |                       |          |  |                            | 2020-02-24 16:15:44 GMT+8 |
| CPS SCA3KTL-S             | * Firmware File :     | ⊥ Select |  |                            | 2020-02-21 13:13:4        |

## VI. Assign SN

#### A) In "Product-Hardware", check the SN status

| ome / Product / 200205AA                             | HD                                                       |                          |                  |                             | С           |
|------------------------------------------------------|----------------------------------------------------------|--------------------------|------------------|-----------------------------|-------------|
| Enable Disable Assig                                 | n Unassigned Download Edit                               | TimeZone Assign All      |                  |                             |             |
| Gateway SN                                           | Status                                                   | Active Status            | Customer Admin C | ust Last Updated            |             |
| 4052006000001                                        | Enable                                                   | Activation               | monitor          | - 2020-03-13 13:11:42 GMT+8 |             |
| 4052006000002                                        | Enable                                                   | Inactivated              |                  | - 2020-02-05 10:51:50 GMT+8 |             |
| Enable     Disable     A:       Choose     V     Set | isign Unassigned Download warch for Gateway Search Reset | Edit TimeZone Assign All |                  |                             |             |
| Gateway SN                                           | Status                                                   | Active Status            | Customer Admin   | Custe Last Updated          |             |
| 405200600000                                         | 1 Enable                                                 | Activation               | monitor          | 2020-03-13 13:              | 11:42 GMT+8 |
| 405200600000                                         | 2 Enable                                                 | Inactivated              |                  | 2020-02-05 10:              | 51:50 GMT+8 |
| C) Choose Ass                                        | ign                                                      |                          |                  |                             |             |
| Hardware SN                                          | 200205AAHD                                               |                          |                  |                             |             |
| Home / Product / 200                                 | 205AAHE Assign                                           |                          | ×                |                             |             |
| Enable Disable                                       | Assign                                                   | Input V                  | Cancel Confirm   |                             |             |
| Gatewry SN                                           | l Status                                                 | Active Status            | Customer Admin   | Cust Last Updated           |             |
| 4052005000                                           |                                                          | Activation               |                  |                             |             |

#### D) If status is Activation, go to "Portfolio – Site"

4052006000002

| ome / Portfolio / Site                                              |               | С                              |
|---------------------------------------------------------------------|---------------|--------------------------------|
| Move Delete                                                         |               |                                |
| All Customer Ad     V     All Customer     V     All End User     V | 4011919000791 | Search Reset Column Option     |
| Site Name 💠 Status Trend                                            | Location      | Real 1 Last Update 💠 🗸         |
| □ 4011919000791 ● Offline                                           |               | 0 kW 2020-02-25 21:11:07 GMT+8 |
| □ 4011919000791 ● Offline                                           |               | 0 kW 2020-03-12 21:06:25 GMT+8 |
| 4                                                                   |               | •                              |

E) Click on the box in front of the Site Name

| Move Delete             |            |                                     |               |                                |
|-------------------------|------------|-------------------------------------|---------------|--------------------------------|
| All Customer Ad V All C | Customer V | All End User                        | 4011919000791 | Search Reset Column Option     |
| Site Name 🍦             | Status     | Trend                               | Location      | Real 1 Last Update 💠           |
| 4011919000791           | Offline    | 2020-03-10 0                        |               | 0 kW 2020-02-25 21:11:07 GMT+8 |
| 4011919000791           | Offline    |                                     |               | 0 kW 2020-03-12 21:06:25 GMT+8 |
| F) Choose "Move         | e"         |                                     |               |                                |
| Home / Portfolio / Site | Move Site  | 2                                   | ×             |                                |
| Move Delete             | Custom     | r Admin : monitor@chint.com         | <u>v</u>      |                                |
| All Customer Ad 🗸 👔     | All CL     | iustomer : teslatlab@gmail.com      | 791           | Search Reset Column Opt        |
|                         |            | End Lloor ( teamoorshooib@amoil.com |               |                                |

Cancel OK

PS: Only high-level accounts can be changed across levels

• Offline

## VII. Update Firmware

#### A) Search inverter SN and open the inverter page

| 至 口 Back                                   | C                      |                            | 99+ 📮 🖶 🚇 Language 🗸 🎧 skysolar |
|--------------------------------------------|------------------------|----------------------------|---------------------------------|
| Dashboard Embrepar - Evaristo              | 4011923000116 Search   | n Result 4011923000116:1   |                                 |
| Inverter / Embrepar - Evaristo - 401192300 | 0116:4011923000116:1   |                            | C                               |
| Brief Chart Event                          | Settings History       | Data Firmware              |                                 |
| Brief(2020-03-13 06:01:43 GMT+8)           |                        |                            |                                 |
| SN : 1015221919326                         | Model : CPS SCA30KTL-T | Firmware : Master : 010600 | Firmware : Deputy : BR0206      |
| E-Today : 0kWh                             | E-Month : 618.41kWh    | Annual kWh : 618.41kWh     | E-Total : 664kWh                |
| Real Time Power :kW                        | Status : Offline       | Tmod :℃                    | Tamb∶℃                          |
| Created : 2020-03-07 04:32:29 GMT+8        | Runtime : Day          |                            |                                 |

### B) Choose "Firmware"

| Inverter / E        | nverter / Embrepar - Evaristo - 4011923000116:4011923000116:1 |                   |             |            |      |          | С  |              |                        |        |
|---------------------|---------------------------------------------------------------|-------------------|-------------|------------|------|----------|----|--------------|------------------------|--------|
| Brief               | Chart                                                         | Event             | Settings    | History    | Data | Firmware |    |              |                        |        |
| CPS SCA<br>with con | 30KTL-T<br>troller:Master/                                    | /010600Deputy/BR0 | 0206 Create | Delete     |      |          |    |              | Day Three Days Week Li | fetime |
|                     | ID                                                            | Site Nan          | ne C        | Controller | From |          | То | Last Updated |                        |        |
| 4                   |                                                               |                   |             |            |      |          |    |              |                        | Þ      |

#### C) Create Update Task

| Create a upgrade task   | Х |
|-------------------------|---|
| * Product: 1P INV-SNJ   |   |
| * Model: CPS SCA30KTL-T |   |
| * Controller:           | 7 |
| * Target:               |   |
| * When:                 |   |
|                         |   |

| Cancel | Confirm |
|--------|---------|
|--------|---------|